## Steps to Use the Product Category Search when creating an RFx

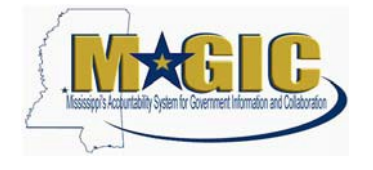

The purpose of this Job Aid is to outline the steps to use the Product Category search field when searching for vendors (bidders) when creating an RFx. You will be able to do this once you are ready to add Bidders (underneath the Bidder's Tab) to your RFx.

When Searching for Bidders, it is important to use the Product Category. Only the bidders included on the RFx will receive an email notification from MAGIC of the bid opportunity.

During the MAGIC vendor registration process, vendors select Product Category codes associated with the products or services they offer and are automatically added to the Supplier List for those code(s). The Supplier List functionality in MAGIC allows you to search and add bidders to an RFx using the Product Category field. Using this functionality should maximize the number of vendors who receive an automatic email notification of the bid opportunity.

## **INSTRUCTIONS:**

To properly notify potential vendors of RFx opportunities using Supplier List, follow the steps below:

- 1.) Search for appropriate bidders to add to the RFx by clicking on Bidders tab
- 2.) Next click on Search for Bidders and then select "From Internal Directory" which appears in the dropdown.
- 3.) Ensure the search view is by "Bidders from Suppliers Lists".
- 4.) Enter the Product Category (same Product Category from the items tab) and click the **Search** button.

| Search for Bidders                                                                                                    |                 |                              |                  |                         |            |                 |            |    |
|----------------------------------------------------------------------------------------------------|-----------------|------------------------------|------------------|-------------------------|------------|-----------------|------------|----|
| The table lists all available bidders. You can filter the results by selecting a value from the dropdown menu on the toolbar. |                 |                              |                  |                         |            |                 |            |    |
| Concert also enter varioes in the titlet rows.                                                                                |                 |                              |                  |                         |            |                 |            |    |
| Vi                                                                                                    | aw By: Bidders  | from Supplier Lists          |                  |                         |            |                 | Hide Que   | ry |
| Search hy Sunnlier List                                                                                                    |                 |                              |                  |                         |            |                 |            |    |
|                                                                                                    |                 |                              |                  |                         |            |                 |            |    |
| N                                                                                                    | umber:          |                              | Description:     |                         |            |                 |            |    |
| Product Category:                                                                                                    |                 |                              | Product ID:      |                         |            |                 |            |    |
| P                                                                                                    | urchasing Organ | nization:                    | J Sup            | oplier:                 |            | ð               |            |    |
| Created By: Daximum Number of Hits: 500 Seard                                                                                 |                 |                              |                  |                         |            |                 |            |    |
|                                                                                                    |                 |                              |                  |                         |            |                 |            |    |
| Bidders                                                                                                    |                 |                              |                  |                         |            |                 |            |    |
|                                                                                                    |                 |                              |                  |                         |            |                 |            |    |
| ₽                                                                                                    | Number          | Description                  | Product Category | Purchasing Organization | Product ID | Supplier Number | Created By |    |
|                                                                                                    | 1000000190      | 00505 - Abrasives Eq & Tools | 00505            | SOMS                    |            |                 |            |    |
|                                                                                                    | 1000000191      | 00514 - Abrasives Clothfiber | 00514            | SOMS                    |            |                 |            |    |
|                                                                                                    | 1000000192      | 00521 - Abrasive Sndblst Mtl | 00521            | SOMS                    |            |                 |            |    |
|                                                                                                    | 1000000193      | 00528 - Abrasives Sandblast  | 00528            | SOMS                    |            |                 |            |    |
|                                                                                                    | 100000194       | 00542 - Abrasives Wheelstone | 00542            | SOMS                    |            |                 |            |    |
|                                                                                                    | 1000000195      | 00556 - Abrasives Tumbling   | 00556            | SOMS                    |            |                 |            |    |
|                                                                                                    | 1000000198      | 00563 - Abrasives Compounds  | 00563            | SOMS                    |            |                 |            |    |
|                                                                                                    | 1000000197      | 00570 - Abrasives Pumice     | 00570            | SOMS                    |            |                 |            |    |
|                                                                                                    | 1000000198      | 00575 - Abrasives Recycled   | 00575            | SOMS                    |            |                 |            |    |
|                                                                                                    | 1000000100      | 00584 - Abrasive Wools       | 00584            | SOMS                    |            |                 |            |    |
| Add                                                                                                    | Selected Bidd   | lers Cancel                  |                  |                         |            |                 |            |    |
| -                                                                                                    |                 |                              |                  |                         |            |                 |            |    |

## Steps to Use the Product Category Search when creating an RFx

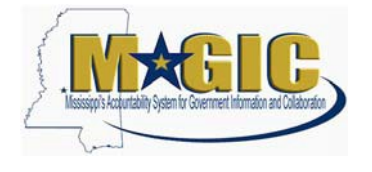

- 5.) Once the search results have been returned, highlight selections. If multiple selections are needed, use the shift key and select additional lines.
- 6.) Then click Add Selected Bidders to add your selection(s). This will ensure that all the vendors who have registered for particular product categories will be informed of a bid opportunity via email (if an email address is maintained).

Note: If an expected vendor is not on the list the vendor has not updated their registration or they did not include that Product Category code when registering.

We encourage using this feature of MAGIC to notify all vendors who possibly qualify for the RFx that is being created and published to the Web site.